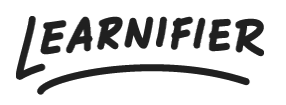

Kunskapsbas > Administration > Anpassa din lärplattform > Byta logotyp och färger

## Byta logotyp och färger

Ester Andersson - 2024-02-16 - Anpassa din lärplattform

- 1. Gå till "Settings" i toppmenyn
- 2. Klicka på "Settings" → "Branding"
- 3. Ladda upp din logotyp och ändra färgerna.
- 4. Klicka på "Save colours" och du är klar!

| Learnifier Dashboard Projects Users - Library - Reports Automat | ions Settings 🔻         | Go To 🔹 🔍 🖌 | 🖡 🌯 🔝 Demo 🗸  |
|-----------------------------------------------------------------|-------------------------|-------------|---------------|
|                                                                 | Branding                |             |               |
| Portal Branding                                                 | API                     |             |               |
|                                                                 | Main navigation bar     |             |               |
| Learnifier                                                      | #f8ebdb                 |             |               |
|                                                                 | Links and other accents |             |               |
|                                                                 | #2e405e                 |             |               |
| Reset Edit image Select new image                               |                         | Reset color | s Save colors |
|                                                                 |                         |             |               |
|                                                                 |                         |             |               |
|                                                                 |                         |             |               |
|                                                                 |                         |             |               |
|                                                                 |                         |             |               |
|                                                                 |                         |             |               |
|                                                                 |                         |             |               |
|                                                                 |                         |             |               |
|                                                                 |                         |             |               |
|                                                                 |                         |             |               |
|                                                                 |                         |             |               |